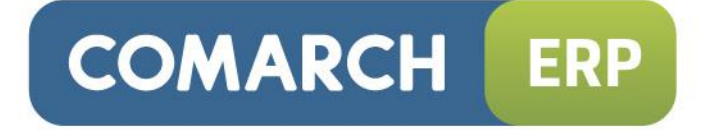

# Instrukcja użytkownika

Eksport dokumentów do systemu Comarch EDI

Wersja 2015.0.1

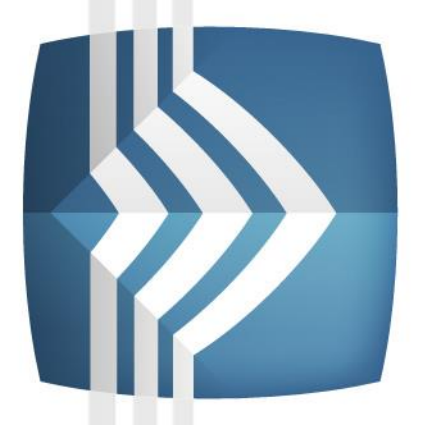

# Comarch ERP Optima

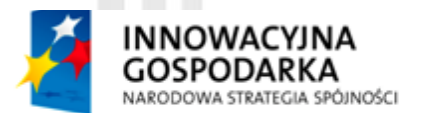

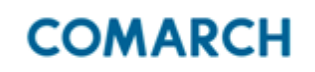

UNIA EUROPEJSKA EUROPEJSKI FUNDUSZ ROZWOJU REGIONALNEGO

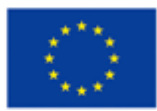

Fundusze Europejskie – dla rozwoju innowacyjnej gospodarki

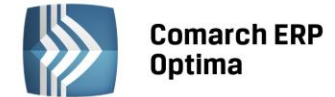

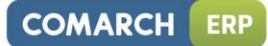

# Spis treści

| 1 | EKSPORT FAKTUR/KOREKT SPRZEDAŻY        | . 3 |
|---|----------------------------------------|-----|
| 2 | EKSPORT ZAMÓWIEŃ                       | 5   |
| 3 | IMPORT ZAMÓWIEŃ                        | 6   |
| 4 | IMPORT FAKTUR ZAKUPU                   | . 7 |
| 5 | IMPORT KOREKT DO FAKTUR ZAKUPU         | 7   |
| 6 | EKSPORT CENNIKA W FORMACIE COMARCH EDI | 8   |

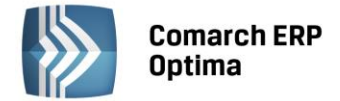

# Comarch ERP Optima – eksport/import faktur do/z systemu Comarch EDI

Dla użytkowników programu **Comarch ERP Optima**, którzy współpracują z siecią sklepów **obsługiwaną przez** system **EDI** firmy COMARCH została stworzona dodatkowa funkcja, która pozwala na wymianę danych między systemami zgodnie z przyjętymi standardami elektronicznej wymiany dokumentów. Comarch ERP Optima obsługuje tylko **specyfikacje standardową EDI**. Wymiana danych dotyczy takich dokumentów jak: **Faktury VAT** (liczone algorytmem od netto) i korekty do Faktur VAT (korekty ilości i wartości). Przygotowanie programu Comarch ERP Optima do współpracy z systemem EDI

Aby eksport przebiegł poprawnie spełnione muszą być następujące warunki:

- 1. W System/Konfiguracja/Firma/ Dane firmy/ Pieczątka firmy należy uzupełnić pola:
  - ILN/GLN własny swój numer ILN/GLN
  - ILN/GLN centrali jeśli rozliczenia odbywają się przez centralę należy tam wpisać jej numer, jeśli firma jest niezależna należy ponownie wpisać swój numer ILN/GLN.
- 2. Dla każdego z odbiorców obsługiwanych w systemie EDI należy wpisać jego numer ILN/GLN na karcie ewidencyjnej (formularz kontrahenta: zakładka *Ogólne*).

# 1 Eksport faktur/korekt sprzedaży

Eksport faktur/korekt sprzedaży jest możliwy z poziomu listy faktur. Jeśli użytkownik posiada licencję na funkcję

odpowiedzialną za eksport do systemu EDI na liście faktur widoczny jest przycisk

Po zaznaczeniu faktur/korekt, które mają być wyeksportowane należy wcisnąć przycisk 🔼

W wyświetlonym oknie należy wskazać katalog (na dysku lokalnym lub w iBard24), w którym zostaną zapisane pliki z fakturami. Katalog można również wskazać posługując się przyciskiem

| Eksport dokument       | ców w formacie Comarch EDI |              | - X |
|------------------------|----------------------------|--------------|-----|
| Zapisz zaznaczone doki | umenty do katalogu:        |              | \$  |
| 1000000000             |                            | Accounter of |     |
| C: \ECOD               |                            |              | ×   |

Rys.1 Eksport faktur/korekt w formacie EDI

Faktury zostaną wyeksportowane po wciśnięciu przycisku

#### Zasady eksportu faktur/korekt

- 1. Każda faktura/korekta zapisywana jest do odrębnego pliku XML
- 2. Eksport nie obejmuje korekt VAT
- 3. Formą płatności musi być przelew
- 4. Numer faktury/korekty nie może przekraczać 16 znaków
- 5. Numer rachunku bankowego nie może przekraczać 30 znaków
- 6. Faktury/korekty muszą być liczone algorytmem od netto

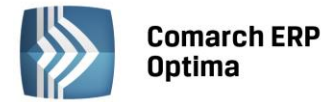

- 7. Faktury/korekty muszą być wystawione w walucie PLN
- 8. Na eksportowanych fakturach/korektach podana ilość nie powinna przekraczać dwóch miejsc po przecinku
- 9. Konieczne jest wypełnienie **kodu EAN** dla sprzedawanych towarów (na karcie ewidencyjnej), a jeśli dany produkt nie posiada kodu paskowego w polu EAN należy wprowadzić 5-cyfrowy kod AAP (nadawany przez supermarket)
- 10. Jeśli Rezerwacja Odbiorcy jest przekształcana do Faktury Sprzedaży, to następnie przy eksporcie faktury do systemu EDI w pliku zapisywane są dodatkowo dwie informacje, pobierane z dokumentu RO: Numer zamówienia, Data rezerwacji
- 11. Jeśli do Faktury Sprzedaży jest utworzone Wydanie Zewnętrzne, to następnie przy eksporcie faktury do systemu EDI w pliku zapisywane są dodatkowo dwie informacje, pobierane z dokumentu WZ: Numer dostawy, Data dostawy

Dodatkowo, jeśli na karcie kontrahenta, będącego nabywcą na fakturze sprzedaży, dodany jest atrybut **DELIVERYADDRESS** (typu lista) o wartości "Tak" to w pliku zostanie zapisany adres miejsca dostawy (adres Odbiorcy z dokumentu WZ)

- 12. Jeśli do Faktury sprzedaży utworzona jest Rezerwacja Odbiorcy i na rezerwacji uzupełniona jest wartość atrybutu dokumentu **ULTIMATECUSTOMERGLN** (GLN odbiorcy zamówienia), to przy eksporcie faktury do systemu EDI wartość ta zapisywana jest w pliku (sekcja OrderedBy)
- 13. Przy eksporcie "Kod kontrahenta u kupującego" w pierwszej kolejności zapisywana jest wartość atrybut dokumentu **CODEBYBUYER**. Jeżeli atrybut nie występuje to zapisywana jest wartość tego atrybutu z karty kontrahenta

#### Dodatkowo dla sieci MAKRO

Sieć MAKRO wymaga dodatkowej informacji w Fakturze, która będzie zawierała tzw. "kod towaru u kupującego", "Kod kontrahenta u kupującego", "Numer zamówienia lub noty korygującej", "Data zamówienia lub noty korygującej" aby program zapisywał takie informacje w pliku, należy skorzystać z funkcjonalności atrybutów.

#### 1. Kod towaru u kupującego

- w menu Ogólne/Atrybuty stworzyć atrybut towaru o kodzie BUYERITEMCODE, zależny od kontrahenta
- na odpowiedniej karcie towaru, zakładka Atrybuty dodać atrybut "BUYERITEMCODE"
- ikoną plusa dodać Kontrahenta dla którego ten atrybut ma być używany
- w kolumnie *Wartość* wprowadzić kod wymagany przez sieć MAKRO po wprowadzeniu danych zatwierdzić zmiany

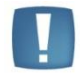

Uwaga: Jeżeli atrybut o kodzie **BUYERITEMCODE** nie zostanie założony w programie lub nie zostanie przypisany kontrahentowi z wypełnioną kolumną wartość, w Fakturze (w pliku XML) jest zapisywana zawsze pusta wartość pola "kod wg. kupującego"

#### 2. Kod kontrahenta u kupującego

Aby w pliku XML zawarta była informacja o kodzie, pod jakim firma dostawcy jest zarejestrowana u kupującego, należy wykorzystać funkcję atrybutów kontrahenta:

- w menu Ogólne/Atrybuty utworzyć atrybut kontrahenta o kodzie CODEBYBUYER
- na karcie kontrahenta (kupującego) dodać atrybut
- jako wartość atrybutu wpisać kod firmy u kupującego
- 3. Numer zamówienia lub noty korygującej
  - w menu Ogólne/Atrybuty utworzyć atrybut dokumentu o kodzie BUYERORDERNUMBER
  - podczas wystawiania dokumentu dodać atrybut

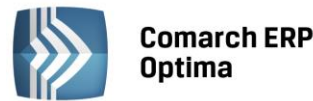

– jako wartość atrybutu wpisać numer wymagany przez sieć MAKRO

| - |  |
|---|--|
|   |  |
|   |  |
|   |  |

**Uwaga:** Jeżeli atrybut o kodzie **BUYERORDERNUMBER** nie zostanie założony w programie lub nie zostanie przypisany do dokumentu z wypełnioną kolumną wartość, w Fakturze (w pliku XML) jest zapisywany numer zamówienia skojarzonego dokumentu RO.

#### 4. Data zamówienia lub noty korygującej

- w menu *Ogólne/Atrybuty* utworzyć atrybut dokumentu o kodzie **BUYERORDERDATE** typu **Data**
- podczas wystawiania dokumentu dodać atrybut
- jako wartość atrybutu podać datę wymaganą przez sieć MAKRO

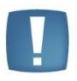

**Uwaga:** Jeżeli atrybut o kodzie **BUYERORDERDATE** nie zostanie założony w programie lub nie zostanie przypisany do dokumentu z wypełnioną kolumną wartość, w Fakturze (w pliku XML) jest zapisywana data wystawienia skojarzonego dokumentu RO

#### Dodatkowo dla korekt sieci TESCO

Korekty do sieci TESCO rozpoznawane są po odpowiednim ILN/GLN dla kontrahenta wskazanego na korygowanej fakturze. W przypadku korekt tworzony jest atrybut dokumentu CORRECTIONREASON o wartości

- 1- korekta wartości
- 2- korekta ilości

Dodatkowo dla korekty ilościowej tworzone są atrybuty dokumentu RETURNSNOTICENUMBER – wartość atrybutu wymagana (Numer zawiadomienia o zwrotach) oraz RETURNSNOTICEDATE (Data zawiadomienia o zwrotach). Dane te zapisywane są w pliku sekcja Returns.

Dla korekty można również podać wartości atrybutu CORRECTIONREASON = 3 (korekty wynikające z zapisów w Warunkach Handlowych np. bonusy, promocje, upusty, rabaty cenowe) Dla takiego dokumentu przenoszony jest jego opis (zakładka Płatności) do pliku sekcja Remarks.

## 2 Eksport zamówień

Eksport zamówień jest możliwy z poziomu listy zamówień. Jeśli użytkownik posiada licencję na funkcję

odpowiedzialną za eksport do systemu EDI na liście zamówień widoczny jest przycisk

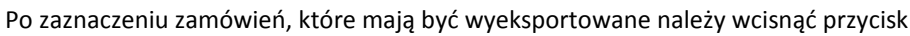

W wyświetlonym oknie należy wskazać katalog (na dysku lokalnym lub w iBard24), w którym zostaną zapisane pliki z zamówieniami. Katalog można również wskazać posługując się przyciskiem .

| Ø Eksport dokumentów w fo      | rmacie Comarch EDI | - x   |
|--------------------------------|--------------------|-------|
| Zapisz zaznaczone dokumenty do | o katalogu:        | <br>1 |
| C: VECOD                       |                    | <br>× |
| 🕘 dysk lokalny                 | 🔘 iBard24          | -     |

Rys.2 Eksport zamówień w formacie EDI

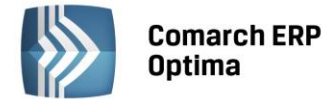

Zamówienia zostaną wyeksportowane po wciśnięciu przycisku

#### Zasady eksportu zamówień

- 1. każde zamówienie zapisywane jest do odrębnego pliku XML
- 2. nazwą pliku jest numer dokumentu z listy zamówień
- 3. **numer zamówienia** nie może przekraczać 16 znaków
- 4. numer rachunku bankowego nie może przekraczać 30 znaków
- 5. zamówienia muszą być liczone algorytmem od netto
- 6. zamówienia muszą być wystawione w walucie **PLN**
- 7. na eksportowanych zamówieniach podana ilość nie powinna przekraczać trzech miejsc po przecinku
- 8. konieczne jest wypełnienie **kodu EAN** dla towarów znajdujących się na zamówieniu (na karcie ewidencyjnej), a jeśli dany produkt nie posiada kodu paskowego w polu EAN należy wprowadzić 5-cyfrowy kod AAP (nadawany przez supermarket)
- 9. Kod towaru u kupującego (jeżeli sieć handlowa tego wymaga)
  - w menu Ogólne/Atrybuty stworzyć atrybut towaru o kodzie BUYERITEMCODE, zależny od kontrahenta
  - na odpowiedniej karcie towaru, zakładka Atrybuty dodać atrybut "BUYERITEMCODE"
  - ikoną plusa dodać Kontrahenta dla którego ten atrybut ma być używany
  - w kolumnie Wartość wprowadzić kod towaru u kupującego. Po wprowadzeniu danych zatwierdzić zmiany

#### 10. Kod kontrahenta u kupującego (jeżeli sieć handlowa tego wymaga)

Aby w pliku XML zawarta była informacja o kodzie, pod jakim firma sprzedawcy jest zarejestrowana u kupującego, należy wykorzystać funkcję atrybutów kontrahenta:

- w menu *Ogólne/Atrybuty* utworzyć atrybut kontrahenta o kodzie **CODEBYBUYER**
- na karcie kontrahenta (sprzedającego) dodać atrybut
- jako wartość atrybutu wpisać kod firmy u kupującego

### 3 Import zamówień

Zamówienia od odbiorcy mogą być w systemie importowane jako dokumenty Rezerwacji Odbiorcy. Funkcja

importu jest dostępna z poziomu listy rezerwacji. Po wciśnięciu przycisku **bie** należy wskazać plik z zamówieniem.

Import nagłówka:

- 1. Numer zamówienia z pliku jest przepisywany w pole Nr zamówienia na dokumencie rezerwacji.
- 2. Kontrahent jest rozpoznawany na podstawie numeru ILN/GLN z karty ewidencyjnej kontrahenta.
- 3. Data wystawienia i data rezerwacji są importowane z pliku z zamówieniem.
- 4. Dokument jest zawsze liczony algorytmem od netto.
- 5. Jeżeli w pliku uzupełniony jest **kod promocji dla nagłówka** (pole PromotionReference w sekcji Order-Header) to zostanie przeniesiony w pole Opis (zakładka Dodatkowe) na dokumencie rezerwacji
- 6. Kod kontrahenta u kupującego (CODEBYBUYER) przenoszony jest z pliku jako atrybut dokumentu.

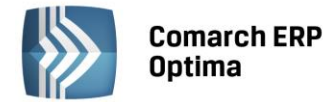

Import pozycji:

- 1. Towary są rozpoznawane wg kodów **EAN** z karty towaru, uzupełnionych na zakładce *Ogólne* lub *Jednostki i kody*. Dodatkowo przenoszona jest jednostka miary powiązana z tym kodem **EAN**.
- 2. Jeśli w bazie nie ma towaru o kodzie EAN występującym na zamówieniu nie zostanie zaimportowany cały dokument.
- 3. Jeśli na zamówieniu są podane **ceny** towaru zostaną one przepisane na dokument Rezerwacji Odbiorcy w systemie **Comarch ERP Optima**.
- 4. Jeśli na zamówieniu nie ma podanych cen lub są ceny zerowe program na dokumencie RO zaproponuje ceny sprzedaży przypisane kontrahentowi (z uwzględnieniem rabatów).
- 5. Jeżeli w pliku uzupełniony jest **kod promocji dla pozycji** (pole PromotionReference w sekcji Line-Item) to zostanie przeniesiony w pole Opis dla danej pozycji dokumentu rezerwacji odbiorcy (zakładka Ogólne na formularzu pozycji dokumentu)

W przypadku importu zamówień tranzytowych z LEROY MERLIN przenoszona jest również informacja o "**Ostatecznym Odbiorcy Towaru**" (wartość pola ILN w sekcji UltimateCustomer). Informacja ta zapisywana jest na rezerwacji odbiorcy jako wartość atrybutu dokumentu ULTIMATECUSTOMERGLN (atrybut dokumentu typu tekst).

# 4 Import faktur zakupu

Faktury sprzedaży mogą być w systemie importowane jako faktury zakupu. Funkcja importu jest dostępna

z poziomu listy faktur zakupu. Po wciśnięciu przycisku należy wskazać plik z fakturą sprzedaży. Dokument po imporcie zapisywany jest do bufora.

Import nagłówka:

- 1. Numer faktury z pliku przepisywany jest w pole **Numer obcy** na dokumencie faktury zakupu.
- 2. Kontrahent jest rozpoznawany na podstawie numeru ILN/GLN z karty ewidencyjnej kontrahenta.
- 3. Data wystawienia i data zakupu są importowane z pliku.
- 4. Dokument jest zawsze liczony algorytmem od netto.
- 5. Numer zamówienia (wartość pola BuyerOrderNumber) przenoszony jest na zakładkę Płatności do pola Opis/Atrybuty

Import pozycji:

- 1. Towary są rozpoznawane wg kodów **EAN** z karty towaru, uzupełnionych na zakładce *Ogólne* lub *Jednostki i kody*. Dodatkowo przenoszona jest jednostka miary powiązana z tym kodem **EAN**.
- 2. Wartość pozycji przenoszona jest z pliku XML.
- 3. Informacja zawarta w tagu BuyerItemCode zapisywana jest w polu opis na elemencie pozycji

## 5 Import korekt do faktur zakupu

Korekty do faktur sprzedaży mogą być w systemie importowane jako korekty do faktur zakupu. W pliku zapisana jest informacja do jakiego dokumentu źródłowego jest wystawiona korekta (numer obcy dla faktury zakupu).

Funkcja importu jest dostępna z poziomu listy faktur zakupu. Po wciśnięciu przycisku należy wskazać plik z korektą do faktury sprzedaży. Dokument po imporcie zapisywany jest do bufora.

Import nagłówka:

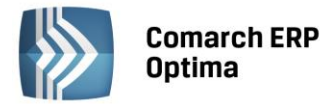

- 1. Numer korekty faktury z pliku przepisywany jest w pole *Numer obcy* na dokumencie korekty faktury zakupu.
- 2. Kontrahent jest rozpoznawany na podstawie numeru ILN/GLN z karty ewidencyjnej kontrahenta.
- 3. Data wystawienia i data zakupu są importowane z pliku.
- 4. Dokument jest zawsze liczony algorytmem od netto.
- 5. Numer zamówienia (wartość pola BuyerOrderNumber) przenoszony jest na zakładkę *Płatności* do pola **Opis/Atrybuty**.

Import pozycji:

- 1. Towary są rozpoznawane wg kodów **EAN** z karty towaru, uzupełnionych na zakładce *Ogólne* lub *Jednostki i kody*. Dodatkowo przenoszona jest jednostka miary powiązana z tym kodem **EAN**.
- 2. Ceny pobierane są z pliku.

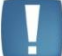

Uwaga: Korekty muszą być importowane w kolejności, w jakiej zostały wystawione.

## 6 Eksport cennika w formacie Comarch EDI

Funkcja eksportu cennika w formacie EDI jest dostępna z poziomu okna wywołanego przy standardowym eksporcie

cennika (*Ogólne/ Cennik*), pod przyciskiem , z zakładki *Comarch EDI*. Funkcja służy zapisaniu cennika dla wybranego kontrahenta w pliku xml.

|  | 1 | - |  |
|--|---|---|--|
|  |   |   |  |
|  |   |   |  |
|  |   |   |  |

Uwaga: Wybranie konkretnego kontrahenta jest koniczne do wykonania eksportu.

| Ogolne Comarch    | EDI                        |   |   |
|-------------------|----------------------------|---|---|
| Eksportowane dane | :                          |   | 4 |
| Kontrahent        | ALOZA                      | * |   |
| Grupa towarów     | Grupa Główna               |   | × |
|                   | eksportuj także nieaktywne |   |   |
| Nazwa ceny:       | hurtowa 1                  | Ŧ |   |
|                   |                            |   |   |
|                   |                            |   |   |
| lazwa pliku:      | C:\ECOD\cennik.xml         |   |   |

Rys.3 Eksport cennika w formacie EDI

COMARCH

FRP

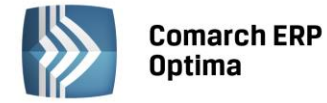

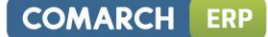

Podczas eksportu należy określić:

- podmiot, któremu wysyłamy cennik.
- zakres towarów, które mają być ujęte w pliku cennika (wybrana grupa/ wszystkie, aktywny/ nieaktywny)
- grupę cenową, która będzie zapisana w cenniku (na liście dostępne są wszystkie ceny sprzedaży netto)

Uwaga: W przypadku, gdy w oknie zostanie wybrany konkretny kontrahent do pliku wysyłane są ceny uwzględniające wszystkie **przydzielone rabaty**:

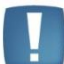

Jeśli kontrahent ma rabat typu **stała cena** – zostaje ona wysłana do pliku, niezależnie od wybranej w oknie grupy cenowej.

Jeśli kontrahent ma przypisany rabat **procentowy** (standardowy lub na wybrane pozycje) – w pliku zostaną zapisane ceny ze wskazanej grupy cenowej, pomniejszone o przydzielony upust.

Cennik jest zapisywany w pliku XML we wskazanej lokalizacji.